# COURSE: GROUNDWATER MODELLING USING MODFLOW

# **Session 9: Simulation a groundwater model**

### **Objective:**

The objective of this session is define package and programs, assign the boundary conditions CHD, RCH, EVT and RIV, run the model, analyze the water balance, import the results and represent the water table in a profile view.

Go to

### Course\_GroundwaterModellingMODFLOW\Week\_9\Practice\Models

Then open Model1\_a.gpt.

### Defining package and program

To define the boundary conditions it is necessary that they are active. Go to **Model/ MODFLOW Packages and Programs** and activate **MODFLOW-NWT**. Then, go to **RCH** and change the Recharge Location Option to **Top active cell**.

| MODFLOW Packages and Programs                                                                                                    |                                                                                                    | - |                | ×      |
|----------------------------------------------------------------------------------------------------|----------------------------------------------------------------------------------------------------|---|----------------|--------|
| <ul> <li>➡ Flow Packages</li> <li>➡ Flow Packages</li> <li>➡ Specified head</li> <li>➡ ⊂ CHD: Time-Variant Specified</li> <li>➡ ⊂ FHB: Flow and Head Bounda</li> <li>➡ Specified flux</li> <li>➡ ♥ RCH: Recharge package</li> <li>➡ ♥ WEL: Well package</li> <li>➡ ♥ WEL: Well package</li> <li>➡ FHB: Flow and Head Bounda</li> <li>➡ Head-dependent flux</li> <li>➡ DRN: Drain package</li> <li>➡ DRT: Drain Return package</li> <li>➡ ETS: Evapotranspiration pack</li> <li>➡ GHB: General-Head Boundar</li> <li>➡ CHX: Lake package</li> <li>➡ MNW1: Multi-Node Well pack</li> <li>➡ RES: Reservoir package</li> <li>➡ FR: Stream-Flow Routing pa</li> <li>➡ T STR: Stream package</li> <li>➡ Solvers</li> <li>➡ Solvers</li> </ul> | RCH: Recharge package<br>Comments<br>Recharge location option Top active cell<br>Recharge assignment method<br><sup>c</sup> Objects overwrite values of previous objects<br>Sum values of all objects<br>Name Value<br>Value<br>Name Value |   | Time va        | irying |
| Observations     S                                                                                                    | 0 J Number of parameters                                                                                                    | × | <u>D</u> elete |        |
|                                                                                                    | ? <u>H</u> elp ✔ OK                                                                                                    | : | 🗙 Cano         | :el    |

#### **Defining MODFLOW Time**

Verify the time values in **Model/ MODFLOW time**. The values should be the ones shown below.

| 🎒 мог           | FLOW Time            |                |            |                               |             |                            | -                     |                                    |
|-----------------|----------------------|----------------|------------|-------------------------------|-------------|----------------------------|-----------------------|------------------------------------|
|                 |                      |                | Length     | Max first time<br>step length | Multiplier  | Steady State/<br>Transient |                       |                                    |
| Stres:<br>perio | s Starting<br>t time | Ending<br>time | Length     | Max first time<br>step length | Multiplier  | Steady State/<br>Transient | Drawdown<br>reference | Number of<br>steps<br>(calculated) |
| 1               | -1                   | 0              | 1          | 1                             | 1           | Steady state               |                       | 1                                  |
| 2               | 0                    | 631152000      | 631152000  | 31557600                      | 1           | Transient                  |                       | 20                                 |
| 2               | Number               | of stress peri | ods second | ds (1) 🔽                      | Time unit ( | (ITMUNI)                   | Delete                | Insert                             |
| Con             | vert time ur         | iits           |            |                               |             | <b>?</b> <u>H</u> elp      | ✓ OK                  | X Cancel                           |

### **Defining boundary conditions**

To import the boundary conditions, go to File/ Import/ Shapefile. The file is found in:

**Course\_GroundwaterModellingMODFLOW\Week\_9\Practice\Data**, and it is called **river.shp.** Click OK

| 🔀 Import Shapefile - C:\Users\Comp                                                                                                    | outer\Documents\Gidanas\Curs | os\Course_GroundwaterMod | lellingMODFLOW\                                                                        | - 🗆 ×                                                               |
|----------------------------------------------------------------------------------------------------|------------------------------|--------------------------|----------------------------------------------------------------------------------------|---------------------------------------------------------------------|
| Options 1 Options 2 CSV                                                                                                    | (Optional) Data Featu        | ures Coordinate Con      | version                                                                                |                                                                     |
| <ul> <li>✓ Import shapes as objects</li> <li>✓ Set values of enclosed ce</li> <li>✓ Set values of cells by inter</li> <li>✓ Import grid</li> <li>Import criterion</li> <li>Import shapes as a single</li> <li>Imported shapes should be</li> </ul> | multipart object             | Cells Cell corners       | Number of shap<br>Minimum X = 25<br>Maximum X = 27<br>Minimum Y = 87<br>Maximum Y = 87 | es = 53<br>5071.98515<br>75755.9649<br>739736.6460<br>×<br>Edit F() |
| Number of Z formulas                                                                                                    | C Two                        | ]                        |                                                                                        |                                                                     |
| Z-coordinate                                                                                                    | Model_Top                    |                          |                                                                                        | Edit F()                                                            |
| Higher Z-coordinate                                                                                                    | 0                            |                          |                                                                                        | Edit F()                                                            |
| Lower Z-coordinate                                                                                                    | 0                            |                          |                                                                                        | Edit F()                                                            |
|                                                                                                    |                              | • • • • • •              |                                                                                        |                                                                     |
| Number of shapes = 53                                                                                                    |                              | <u>₹ H</u> elp           | ✓ OK                                                                                   | X Cancel                                                            |

Then double click on the river and go to **MODFLOW Features**, select **RIV** and fill the values as in the image.

| 🐉 Object Properties            |                                   |                  |            |           |               |                | _                 |                     | ×     |
|--------------------------------|-----------------------------------|------------------|------------|-----------|---------------|----------------|-------------------|---------------------|-------|
| Properties Data                | Sets MC                           | DFLOW            | eatures    | Vertices  | Comments/     | Captions       |                   |                     |       |
| CHD: Time-                     | Variant §                         |                  |            |           | RIV: Rive     | r package      |                   |                     |       |
| -□ EVI: Evapo<br>-□ RCH: Recha | otranspira<br>arge pacl<br>ackage |                  |            |           |               |                |                   |                     |       |
|                                | раскаде                           |                  |            |           | Formula       | ,              |                   |                     |       |
|                                |                                   | Starting<br>time | Ending     | time      | River stage   | Conductance    | River botto       | om                  |       |
|                                |                                   | -1               | 6311520    | 000 Mo    | odel_Top - 1. | 0.001          | Model_Top -       | 3.                  |       |
|                                | [                                 |                  |            |           |               |                |                   |                     |       |
|                                |                                   | 1 🔹              | Number o   | ftimes    |               |                | • <b>⊟</b> Insert | <b>X</b> <u>D</u> e | elete |
|                                |                                   | Conduct          | ance inter | pretation | Direct        | -              |                   |                     |       |
| <                              | >                                 | Time-ser         | ies interp | olation   | STEPWIS       | E              |                   |                     |       |
|                                | Conver                            | t time units     | ;          |           |               | ? <u>H</u> elp | 🗸 ОК              | ×c                  | ancel |

To generate the recharge boundary condition, create a rectangle that encompasses the whole basin area, double click and consider the same values shown in the below image.

| 🕺 Object Properties                                                                                                    |                                        | _                                                                   |          |
|----------------------------------------------------------------------------------------------------|----------------------------------------|---------------------------------------------------------------------|----------|
| Properties Data Sets MODF                                                                                                    | LOW Features Vertices Comments/C       | aptions                                                             |          |
| Evaluated at<br>© Cells<br>Name                                                                                                    | ormers Position locked                 | Object information (not ed<br>Object length                         | itable)  |
| Turne RCH  Duplicate cells allowed  Use to set grid cell size  Grid cell size                                                                                                    | Quadtree refinement                    | 13797.1870604767<br>Object area<br>11894100.3041992<br>Object order |          |
| Color object line                                                                                                    | Set object fill color                  |                                                                     |          |
| Set values of enclosed cells     Set values of intersected ce     Set values of cells by interpertent of the terminal set values of the terminal set values of terminal set values of terminal set values | Minimum fraction<br>of cell length     |                                                                     |          |
|                                                                                                    | ⊂ Two                                  |                                                                     |          |
| Z-coordinate                                                                                                    | /liddle_Aquifer_Bottom + Lower_Aquifer | Bottom) / 2.                                                        | Edit F() |
| Higher Z-coordinate                                                                                                    | liddle_Aquifer_Bottom                  |                                                                     | Edit F() |
| Lower Z-coordinate                                                                                                    | ower_Aquifer_Bottom                    |                                                                     | Edit F() |
| Convert tim                                                                                                    | ne units                               | ? Help ✓ ОК                                                         | X Cancel |

Go to **MODFLOW Features**, select **RCH** and fill the values as in the image.

| Object Properties       |                  |          |               |                | _                 |                | $\times$ |
|-------------------------|------------------|----------|---------------|----------------|-------------------|----------------|----------|
| Properties Data Sets MC | DFLOW Features   | Vertices | Comments/Ca   | ptions         |                   |                |          |
| CHD: Time-Variant S     |                  |          | RCH: Recharge | e package      |                   |                |          |
| RCH: Recharge pac       |                  |          |               |                |                   |                |          |
| RIV: River package      |                  |          |               |                |                   |                |          |
| MEL. Weil package       |                  |          | Formula       |                |                   |                |          |
|                         | Starting Ending  | n time   | Recharge rate | e              |                   |                |          |
| -                       | time             |          | noonargo rat  | <u> </u>       |                   |                |          |
|                         | -1 631152        | .000 2.8 | 538812785388  | 1E-8           |                   |                |          |
|                         |                  |          |               |                |                   |                |          |
|                         |                  |          |               |                |                   |                |          |
|                         |                  |          |               |                |                   |                |          |
|                         |                  |          |               |                |                   |                |          |
|                         |                  |          |               |                |                   |                |          |
|                         | 1 Number         | oftimes  |               |                |                   |                | 1        |
|                         |                  | nolation |               | -              | • <b>⊟</b> Insert | × <u>D</u> ele | ete      |
| < >>                    | inne-senes lille | polation | JOILE WIGE    |                |                   |                |          |
| Conver                  | t time units     |          |               | <u>? H</u> elp | 🗸 ОК              | 🗙 Car          | ncel     |

Then generate the evapotranspiration boundary condition, create a rectangle that encompasses the whole basin area, double click and consider the same values shown in the below image.

| 😕 Object Properties                                                                                                    |                                                     | -                            |          |
|----------------------------------------------------------------------------------------------------|-----------------------------------------------------|------------------------------|----------|
| Properties Data Sets MOD                                                                                                    | FLOW Features Vertices Comments/C                   | aptions                      |          |
| Cells Cell                                                                                                    | corners Position locked                             | Object information (not edit | able)    |
| Name EVT                                                                                                    |                                                     | 13732.2081575262             |          |
| Duplicate cells allowed                                                                                                    | 0 Quadtree refinement                               | Object area                  |          |
| Use to set grid cell size                                                                                                   |                                                     | 11782914.1816406             |          |
| Grid cell size                                                                                                    | 100                                                 | Object order                 |          |
| Color object line                                                                                                    | Set object line color                               | 6                            |          |
| Color object interior                                                                                                    | Set object fill color                               |                              |          |
| <ul> <li>Set values of enclosed cell</li> <li>Set values of intersected of</li> <li>Set values of cells by inter</li> </ul> | Is Minimum fraction<br>of cell length<br>polation 0 |                              |          |
| Number of Z formulas                                                                                                    | -                                                   |                              |          |
|                                                                                                    | ⊂ Two                                               |                              |          |
| Z-coordinate                                                                                                    | Middle_Aquifer_Bottom + Lower_Aquifer               | _Bottom) / 2.                | Edit F() |
| Higher Z-coordinate                                                                                                    | /liddle_Aquifer_Bottom                              |                              | Edit F() |
| Lower Z-coordinate                                                                                                    | _ower_Aquifer_Bottom                                |                              | Edit F() |
| Convert ti                                                                                                    | me units                                            | <u>? Н</u> еlp               | X Cancel |

Select the **ETP** option and insert the values according to the emerging window. Click **OK**.

| Ø Object Properties     |              |                |      |                |                          | _                     |    | $\times$ |
|-------------------------|--------------|----------------|------|----------------|--------------------------|-----------------------|----|----------|
| Properties Data Sets MC | DDFLOW I     | eatures Vert   | ices | Comments/Ca    | ptions                   |                       |    |          |
| CHD: Time-Variant S     |              |                | EVT  | Evapotranspir  | ation package            | •                     |    |          |
| RCH: Recharge pacl      |              |                |      |                |                          |                       |    |          |
| RIV: River package      |              |                |      |                |                          |                       |    |          |
|                         |              |                |      | Formula        |                          |                       |    |          |
|                         | Starting     | Ending time    | +    | Evapo          | Evano                    | Evapo                 |    |          |
| F.                      | time         |                | tran | spiration rate | transpiration<br>surface | transpiratio<br>depth | on |          |
|                         | -1           | 631152000      | 2.88 | 623E-8         | Model_Top                | 0.5                   |    |          |
|                         |              |                |      |                |                          |                       | _  |          |
| ŀ                       | 1            |                |      |                |                          |                       |    |          |
|                         |              |                |      |                |                          |                       |    |          |
|                         |              |                |      |                |                          |                       |    |          |
|                         |              |                |      |                |                          |                       |    |          |
|                         |              |                |      |                |                          |                       |    |          |
|                         | 1            | Number of time | es   |                |                          | • <b>⊟</b> Insert     | ×D | elete    |
| Conver                  | t time units | 5              |      |                | <b>?</b> <u>H</u> elp    | ✔ ОК                  | ×c | ancel    |

To define the perimetric Constant\_Head, go to **File/ Import/ Shapefile**. The file is found in:

**Course\_GroundwaterModellingMODFLOW\Week\_9\Practice\Data**, and it is called **chd\_high.shp.** Click **OK** 

| Import Shapefile         | e - C:\Users\Com        | puter\Documents\Gidanas\ | Cursos\C | ourse_GroundwaterMo | dellingMODFLOW\                 | - 🗆 ×      |
|--------------------------|-------------------------|--------------------------|----------|---------------------|---------------------------------|------------|
| Options 1 Opt            | ions 2 CSV              | (Optional) Data F        | eatures  | Coordinate Co       | nversion                        |            |
| 🗵 Import shap            | es as objects           | 5                        | Eva      | luated at           |                                 | 0          |
| 🗖 Set values d           | of enclosed c           | ells                     | @ C      | Cells               | Number of shap<br>Minimum X = 3 | bes = 2 ^  |
| Set values of            | of intersected          | cells                    | 0.0      | Cell corners        | Minimum $X = 3$                 | 53165.4208 |
| Set values of            | of cells by inte        | erpolation               |          |                     | Maximum Y = 8                   | 549286.638 |
| 🗖 Import grid            |                         |                          |          |                     | <                               | >          |
| Import criterior         | n True                  |                          |          |                     |                                 | Edit F()   |
| Import shapes            | as a single             | e, multipart object      |          | •                   |                                 |            |
| Imported shap            | es should be            | visible but not sele     | ected    | -                   |                                 |            |
| -Number of Z f           | ormulas                 |                          | 1        |                     |                                 |            |
| <ul> <li>Zero</li> </ul> | <ul> <li>One</li> </ul> | ⊂ Two                    |          |                     |                                 |            |
| Z-coordinate             |                         | Model_Top - 4.32         | -        |                     |                                 | Edit F()   |
| Higher Z-coord           | linate                  | 0                        |          |                     |                                 | Edit F()   |
| Lower Z-coord            | inate                   | 0                        |          |                     |                                 | Edit F()   |
|                          |                         |                          |          |                     |                                 |            |
|                          |                         |                          |          |                     |                                 |            |
|                          |                         |                          |          |                     |                                 |            |
|                          |                         |                          |          |                     |                                 |            |

Double click the object. Insert the data of the **MODFLOW Features**. Click OK.

| Object Properties                                                                                                    |                  |                  |                   |                       |                           | _ |                | $\times$ |
|----------------------------------------------------------------------------------------------------|------------------|------------------|-------------------|-----------------------|---------------------------|---|----------------|----------|
| Properties Data Sets M                                                                                                    | ODFLOW F         | eatures Verti    | ces Comments/Ca   | ptions                |                           |   |                |          |
| CHD: Time-Variant S                                                                                                    |                  | CHD              | Time-Variant Spec | ified-Head p          | ackage                    |   |                |          |
| CONTRACT EVApotranspira     CONTRACT EVApotranspira     CONTRACT EVApotranspira     CONTRACT EVApotranspira     CONTRACT EVApotranspira     CONTRACT EVApotranspira     CONTRACT EVApotranspira     CONTRACT EVApotranspira |                  |                  |                   |                       |                           |   |                |          |
| □ WEL: Well package                                                                                                    |                  |                  | Formula           |                       |                           |   |                |          |
|                                                                                                    | Starting<br>time | Ending time      | Starting head     | Ending h              | ead                       |   |                |          |
|                                                                                                    | -1               | 631152000        | Model_Top - 4.32  | Model_Top             | - 4.32                    |   |                |          |
|                                                                                                    |                  |                  |                   |                       |                           |   |                |          |
|                                                                                                    | •                |                  |                   |                       |                           |   |                |          |
|                                                                                                    |                  |                  |                   |                       |                           |   |                |          |
|                                                                                                    |                  |                  |                   |                       |                           |   |                |          |
|                                                                                                    | 1 ÷ N            | lumber of time   | S                 |                       | • <b>⊟</b> <u>I</u> nsert | ; | × <u>D</u> ele | te       |
| <                                                                                                    | Time-ser         | ies interpolatio | INEAR-END         | -                     |                           |   |                |          |
| Conve                                                                                                    | rt time units    |                  |                   | <b>?</b> <u>H</u> elp | 🗸 ОК                      |   | 🗙 Ca           | ncel     |

Define the second constant head with the same instructions of **chd\_high.shp** for **chd\_lower.shp** 

| 🔀 Object Properties       | – O X                                                                                                    | 😕 Show or Hide Objects — 🗆 🗙                                                                                                    |
|---------------------------|----------------------------------------------------------------------------------------------------|----------------------------------------------------------------------------------------------------|
| Properties Data Sets MODE | LOW Features Vertices Comments/Captions                                                                                                    |                                                                                                    |
|                           | CHD: Time-Variant Specified-Head package                                                                                                    |                                                                                                    |
|                           | Formula                                                                                                    | <ul> <li></li></ul>                                                                                                    |
|                           | Starting Inding time         Ending time         Starting head         Ending head           1         631152000         Model_Top - 4.32         Model_Top - 4.32                                                                                                    | enii RV: River package<br>enii WEL: Well package                                                                                                    |
| L                         |                                                                                                    | Show or select objects Choice Choice Choice Corientation Corientation |
| < >>                      | I I Number of times     Image: Second second s |                                                                                                    |
| Convert tin               | ne units ? Help V OK X Cancel                                                                                                    |                                                                                                    |

To increase the model iterations, go to **Model/Packages and Programs/Solvers** and activate **PCG**. Change the maximum number of outer iterations to 50 (MIXITER) and ITER 1 as 30.

| Elow Packagos                                                                                 |                                                                                                  |                                  |
|-----------------------------------------------------------------------------------------------|--------------------------------------------------------------------------------------------------|----------------------------------|
| Boundary conditions                                                                           | PCG: Preconditioned Conjugate Gradient pac                                                       | kage                             |
| -Solvers                                                                                      | Comments                                                                                         |                                  |
| <ul> <li>PCG: Preconditioned Conjugate</li> </ul>                                             |                                                                                                  |                                  |
| <ul> <li>C PCGN: Preconditioned Conjugat</li> <li>C GMG: Geometric Multigrid packa</li> </ul> |                                                                                                  |                                  |
| C SIP: Strongly Implicit Procedure                                                            | Max, number of outer iterations (MXITER):                                                        | 50                               |
| <ul> <li>DE4: Direct Solver package</li> <li>NWT: Newton Solver</li> </ul>                    | Max. number of inner iterations (ITER1):                                                         | 30                               |
| Subsidence                                                                                    | Matrix preconditioning method (NPCOND):                                                          | Modified incomplete Cholesky ( - |
| ⊕ Output                                                                                      | <ul> <li>Convert active cells to dry when surrounded</li> </ul>                                  | by dry cells (0)                 |
| Surface-Water Routing     Post processors                                                     | <ul> <li>Convert active cells to dry when surrounded<br/>and storage flow is zero (1)</li> </ul> | by dry cells AND head-dependant  |
| HT3DMS or MT3D-USGS                                                                           | Max. abs. change in head (HCLOSE):                                                               | 0.001                            |
|                                                                                               | Max. abs. residual (RCLOSE):                                                                     | 0.001                            |
|                                                                                               | Relaxation parameter (RELAX):                                                                    | 1                                |
|                                                                                               | Upper bound of the max. eigenvalue (NBPOL):                                                      | Calculated (1)                   |
|                                                                                               | Printout interval (IPRPCG):                                                                      | 1                                |
|                                                                                               | Printing control (MUTPCG):                                                                       | Solver information (0)           |
|                                                                                               | Damping factor (DAMPPCG):                                                                        | 1                                |
| < >                                                                                           | Transient damping factor (DAMPPCGT):                                                             | 1                                |
|                                                                                               | 2 H                                                                                              | ielp 🖌 OK 🖌 🗶 Cance              |

Run the flow model. The happy face indicates that the convergence criteria has been reached. That means that all that all the fluxes that enter the model are equal to the ones exiting (water balance).

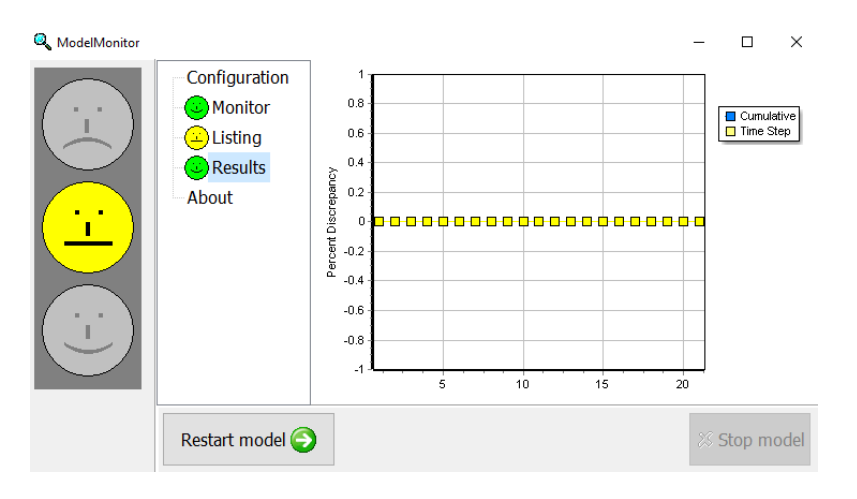

Import the hydraulic heads to the model (.fhd file). Click to **Open.** 

| Select Model Results to Import                                                                                                    | - [ | X      |
|----------------------------------------------------------------------------------------------------|-----|--------|
| <ul> <li>□ Head: Period: 2; Step: 7; Total Time: 220903200</li> <li>□ Head: Period: 2; Step: 8; Total Time: 252460800</li> <li>□ Head: Period: 2; Step: 9; Total Time: 284018400</li> <li>□ Head: Period: 2; Step: 10; Total Time: 315576000</li> <li>□ Head: Period: 2; Step: 11; Total Time: 315576000</li> <li>□ Head: Period: 2; Step: 12; Total Time: 378691200</li> <li>□ Head: Period: 2; Step: 13; Total Time: 470248800</li> <li>□ Head: Period: 2; Step: 14; Total Time: 441806400</li> <li>□ Head: Period: 2; Step: 15; Total Time: 473364000</li> <li>□ Head: Period: 2; Step: 16; Total Time: 504921600</li> <li>□ Head: Period: 2; Step: 16; Total Time: 50492100</li> <li>□ Head: Period: 2; Step: 16; Total Time: 508036800</li> <li>□ Head: Period: 2; Step: 19; Total Time: 599594400</li> <li>☑ Head: Period: 2; Step: 20; Total Time: 631152000</li> </ul> |     | ~      |
| Model Results   Classification  Pref                                                                                                    | х   |        |
| Display choice<br>ⓒ Color grid ○ Contour grid ○ Neither                                                                                                    |     |        |
| Data used to color or contour grid                                                                                                    |     |        |
| Head: Period: 2; Step: 20; Total Time: 631152000                                                                                                    |     | •      |
| Select all data sets data sets ? Help                                                                                                    | ×   | Cancel |

The result should look like the image:

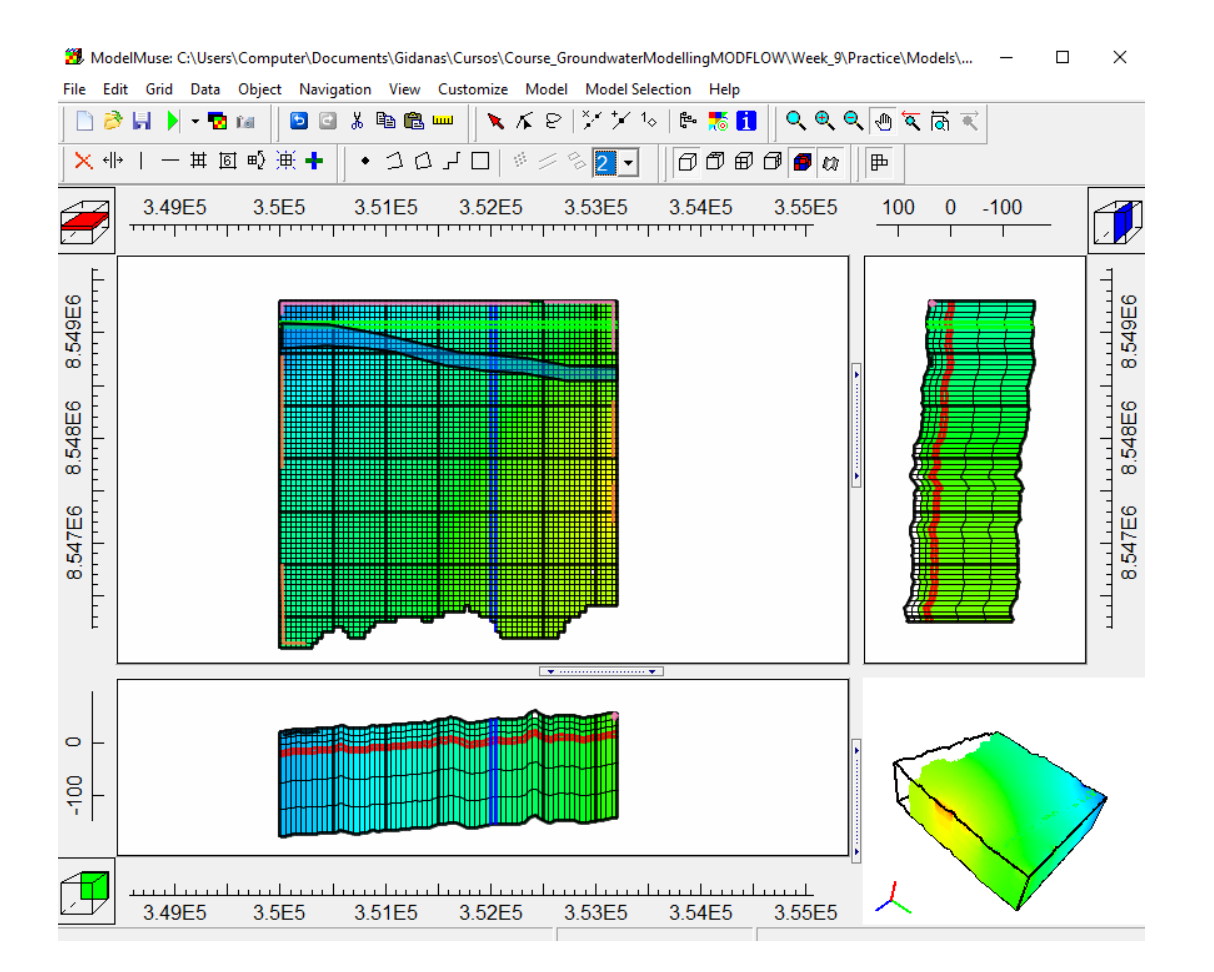